# 6. Read Diagnostic Trouble Code (DTC)

## A: OPERATION

## 1. ECM

1) On the «Main Menu» display screen, select {Each System Check} and press the [YES] key.

2) On the «System Selection Menu» display screen, select {Engine Control System} and press the [YES] key.

3) Press the [YES] key after the information of engine type is displayed.

4) On the «Engine Diagnosis» screen, select {DTC Display}, and then press the [YES] key.

5) On the «Diagnostic Code(s) Display» screen, select {Current Diagnostic Code(s)} or {History Diagnostic Code(s)}, and then press the [YES] key.

#### NOTE:

• For detailed operation procedure, refer to the "SUBARU SELECT MONITOR OPERATION MANUAL".

• For detailed concerning DTC, refer to the List of Diagnostic Trouble Codes (DTC). <Ref. to IM(diag)-14, LIST, List of Diagnostic Trouble Code (DTC).>

## 2. BODY INTEGRATED UNIT

1) On the «Main Menu» display screen, select {Each System Check} and press the [YES] key.

2) On the «System Selection Menu» display screen, select the {Integ. unit mode} and press the [YES] key.

3) Press the [YES] key after the {Integ. unit mode} is displayed.

4) On the «Integ. unit failure diag» display screen, select the {Diagnostic Code(s) Display} and press the [YES] key.

#### NOTE:

• For detailed operation procedure, refer to the "SUBARU SELECT MONITOR OPERATION MANUAL".

• For detailed concerning DTC, refer to the List of Diagnostic Trouble Codes (DTC). <Ref. to IM(diag)-14, LIST, List of Diagnostic Trouble Code (DTC).>